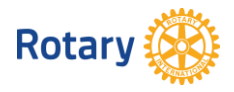

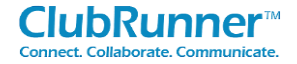

## ClubRunner – GESTIONE ASSIDUITA'

Il presente documento fornisce le istruzioni per la gestione dell'assiduità. Il programma assegna di default la gestione dell'inserimento dell'assiduità al segretario, però è possibile delegarla ad altra persona.

Modalità di gestione:

- Inserimento e/o modifica assiduità.
- Modificare il delegato all'inserimento dell'assiduità.

#### Sommario

| Inserimento e/o modifica assiduità | . 1 |
|------------------------------------|-----|
| Modificare il delegato assiduità   | .2  |

### Inserimento e/o modifica assiduità

La procedura è differente dalla precedente (quella a regime fino a fine giu 2015) e richiede il calcolo della media % dell'assiduità mensile. I passi sono i seguenti:

1. Accedere a ClubRunner. Utilizzare UserID e Password

| Inserisci i tuoi dati di accessa qui sotto:                                            |
|----------------------------------------------------------------------------------------|
| userid                                                                                 |
|                                                                                        |
| Password                                                                               |
|                                                                                        |
| <u>l nuovi ed esistenti utenti: recuperare login e / o<br/>reimpostare la password</u> |
| ☑ Resta collegato in                                                                   |
| Login                                                                                  |
|                                                                                        |
|                                                                                        |

Quindi premere "Login".

1. Selezionare il Menu "Per i Club".

| Ammin     | Per I Club       | Sovvenzioni   | Per i Soci   | Membri    | Organig  |
|-----------|------------------|---------------|--------------|-----------|----------|
| Modificar | e il mio Profilo | Modificare la | mia Password | I Miei Co | mitati 🛛 |

Da questo Menu si seleziona:

- Rapporto Assiduità di Club.

I Archivio Integrazione con RI Rapporto Assiduità di Club

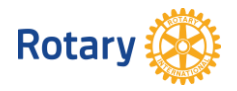

2. Appare la seguente videata.

La tabella per l'inserimento della partecipazione mensile (assiduità) dell'anno rotariano 2015-2016 sarà disponibile dal 01 ago 2015.

Non è necessario inserire le assiduità dell'anno rotariano 2014-2015, in quanto questo deve essere fatto sul vecchio sistema distrettuale.

| Partecipazione mensile diRotary Club of Trento                                                           | Inserisci Anno Precedente presenze | Inserisci anno in corso presenze |
|----------------------------------------------------------------------------------------------------|------------------------------------|----------------------------------|
| Rapporto di partecipazione di quest'anno non è ancora disponibile. Riprova all'inizio del prossimo mese. | /                                  |                                  |
| Indietro                                                                                                 |                                    |                                  |

Per inserire le assiduità dell'anno rotariano corso premere

3. Inserimento assiduità

Appare la seguente matrice.

Partecipazione mensile

|           | No. of Members<br>(End of This Month) | New Members<br>This Month | Terminated Members<br>This Month | Number of Meetings<br>This Month | percentuale di<br>partecipazione |
|-----------|---------------------------------------|---------------------------|----------------------------------|----------------------------------|----------------------------------|
| luglio    | 0                                     | 0                         | 0                                | 0                                | 0 %                              |
| agosto    | 0                                     | 0                         | 0                                | 0                                | 0 %                              |
| settembre | 0                                     | 0                         | 0                                | n                                | 0 %                              |

Nei campi è necessario inserire, in corrispondenza del mese di competenza, i seguenti dati:

- No. of Members (End of this Month) nel 1° campo si inserisce il numero di Soci calcolati alla fine del mese.
- New Members This Month nel 2° campo il numero di Soci entrati nel mese.
- Terminated Members This Month nel 3° campo il numero di Soci usciti e che hanno terminato il rapporto con il Club nel mese.
- Number of meetings This Month nel 4° campo il numero di conviviali che si sono svolte nel mese.
- Percentuale di partecipazione nel 5° ed ultimo campo la percentuale di partecipazione calcolata come media delle percentuali settimanali del mese.

Un esempio: 6 lug -> 42%, 13 lug -> 51%, 20 lug -> 49%, 27 lug -> 61%.

La media deve essere calcolata come (42+51+49+61)/4 = 50,75.

La percentuale di partecipazione da inserire nell'ultimo campo è quindi 50,75 (che corrisponde al 50,75% di assiduità mensile di Club).

**NOTA**! Nell'inserimento dell'assiduità vale la regola dell'85, che prevede che siano considerati presenti anche i soci che non hanno l'obbligo di presenza.

4. Premere quindi Salva per memorizzare i dati inseriti.

### Modificare il delegato assiduità

Per assegnare l'inserimento dell'assiduità ad altra persona è necessario specificarlo in ClubRunner. Il delegato di default in ClubRunner è il segretario in carica. La procedura per l'assegnazione è molto semplice.

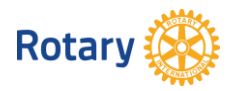

- 1. Selezionare le seguenti voci di menu.
  - Ammin.
  - Amministrazione.

| Ammin                   | Per I Club | Sovvenzioni | Per i Soci | Mem |
|-------------------------|------------|-------------|------------|-----|
| Launchpad Amministrazio |            | razione     |            |     |

2. Selezione in basso a destra il menu "Definire il gestore dell'assiduità del Club".

| Per i Dirigenti di Club                      |
|----------------------------------------------|
| Elenco dei Soci attivi                       |
| Elenco altri utenti                          |
| Elenco ex Soci                               |
| Pagina di informazioni del Club              |
| Scegliere la Dirigenza del Club              |
| Report Assiduità del Club                    |
| Definire il gestore dell' assiduità del Club |
|                                              |

- Attivare l'Integrazione dati con il RI
- 3. Mantenere il segretario attuale oppure selezionare un nuovo socio premendo sulla combo box.

# Assign Attendance Manager

Disma PIZZINI (Segretario del Club) la persona attualmente responsabile dell' as:

Il segretario del club di solito e a persona responsabile per la segnalazione di presenza

Se tale responsabilità è stata delegata a una persona diversa - Selezionare la persona i

| Nome del Club  | Rotary Club of Trento |   |
|----------------|-----------------------|---|
| Selezionare Da | Disma PIZZINI         | ~ |
|                |                       |   |

Selezionare

4. Scegliere eventualmente il nome del Socio delegato all'inserimento dell'assiduità.

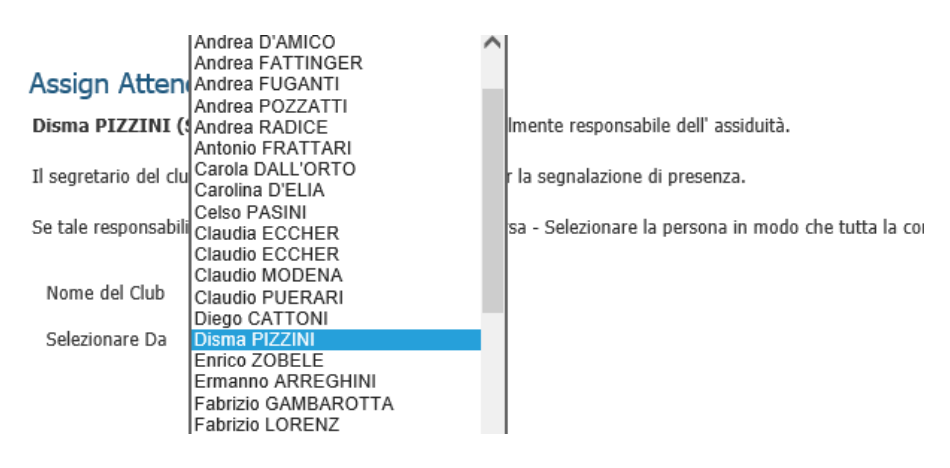

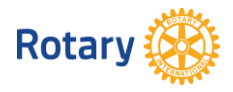

5. Dopo aver selezionato il nuovo Socio (per es. Giuseppe Angelini) premere il tasto "Selezionare".

| Se tale responsabilità è stata delegata a una persona diversa - 🤄 |                                                                                                    |  |  |
|-------------------------------------------------------------------|----------------------------------------------------------------------------------------------------|--|--|
| $\backslash$                                                      |                                                                                                    |  |  |
| Nome del Club Rotary                                              | Club of Trento                                                                                                    |  |  |
| Selezionare Da Giuse                                              | ppe ANGELINI 🗸 🗸                                                                                                    |  |  |
|                                                                   | K in the second second s |  |  |
| S                                                                 | elezionare                                                                                                    |  |  |

- 6. Per delegare un nuovo Socio rifare la procedura al punto 5.
- 7. Per ri-rassegnare al segretario di Club mettere il flag e premere "Selezionare".

~

Assegnare nuovamente al Segretario del Club?

Selezionare